## **Tutoriel Photofiltre Calques**

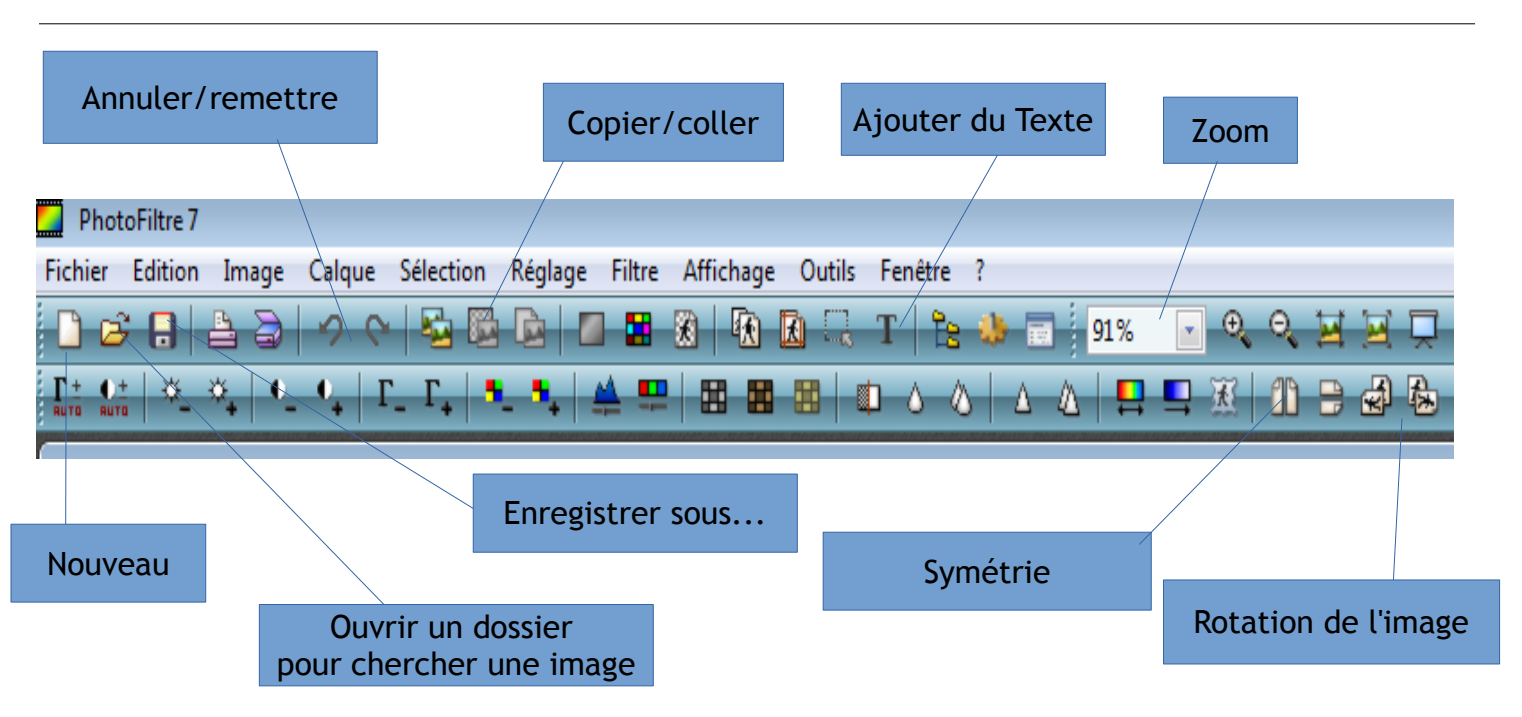

- Au préalable, vous aurez pris soin de trouver des **images à fond transparent**. Au besoin, vous pouvez détourer un motif avec le **lasso** (outils dessins à droite), les coller sur un fond blanc que vous rendez transparent avec la commande **Image/Couleur de transparence**.

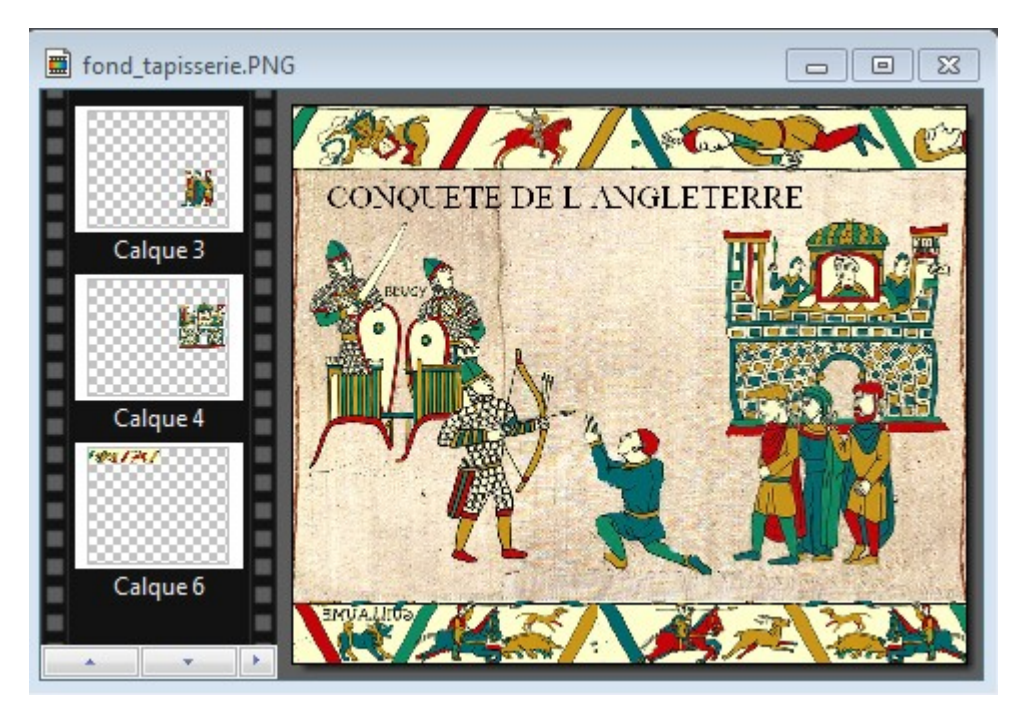

 Ouvrir une nouvelle feuille avec la première icône blanche, choisir les dimension de votre fond.

- Cliquer sur l'icône jaune Ouvrir

un dossier et allez chercher les images, copiez-les et collezles sur la première, elle apparaissent comme **calques** dans la colonne noire de gauche.

Lasso

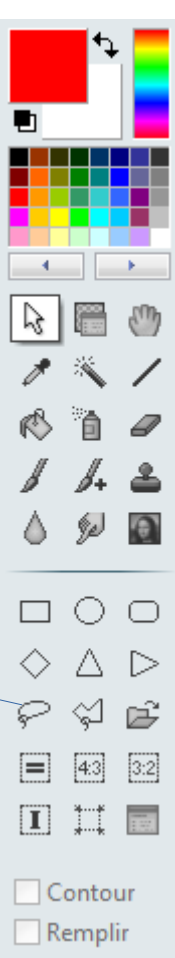

Vous pouvez :

- déplacer, supprimer, copier les calques
- changer leur taille avec Clic droit/ redimensionner le calque
- utiliser les icônes Symétrie et Rotation
- rajouter du texte avec l'icône Texte
- choisir l'ordre de superposition des images avec Clic droit/ordre A la fin :

## Calque/fusionner tous les calques

Fichier/Enregistrer sous

Nommer votre image et choisissez son format.